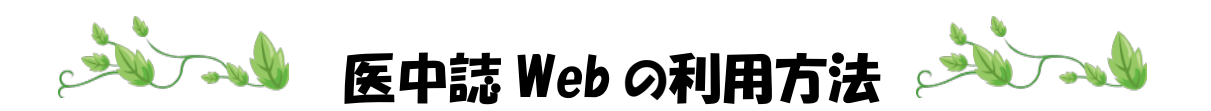

- 《ログイン方法》
- 1. 【医中誌 Web】をクリックします。

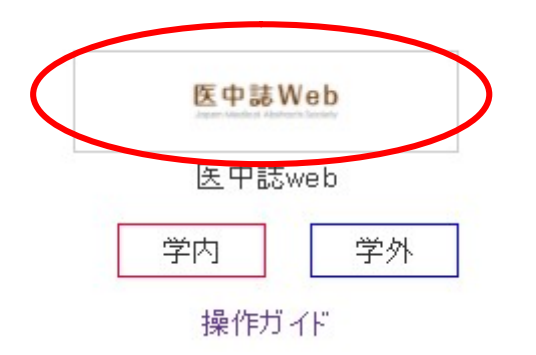

ログイン画面が表示されます。

- 2. ログインIDとパスワードを入力して ログインをクリックします。
  - \* IDとパスワードが分からない方は、図書館カウンターにお問い合わせください。

| ~                                                                                                    |                  |                                                                                                    |                                                                                                    |       |
|----------------------------------------------------------------------------------------------------|------------------|----------------------------------------------------------------------------------------------------|----------------------------------------------------------------------------------------------------|-------|
| http://search.jamas.or.jp                                                                                                    | ×2⊠ + C          | 🤗 看護短期大学_図書                                                                                                    | 医 ログイン画面   🛛 🗙                                                                                                  | 6 ☆ 🕸 |
| ファイル(F) 編集(E) 表示(V) お気に                                                                                                    | 入り(A) ツール(T) ヘルプ | (Н)                                                                                                    |                                                                                                    |       |
|                                                                                                    |                  |                                                                                                    |                                                                                                    | Â     |
| 医中誌Web                                                                                                    |                  |                                                                                                    |                                                                                                    |       |
| Japan Medical Abstracts Society                                                                                                    |                  |                                                                                                    |                                                                                                    |       |
|                                                                                                    |                  |                                                                                                    |                                                                                                    |       |
| ログイン画面                                                                                                    |                  |                                                                                                    |                                                                                                    |       |
|                                                                                                    | IDとパスワードを入       | 、力してください。                                                                                                    |                                                                                                    |       |
|                                                                                                    |                  |                                                                                                    |                                                                                                    |       |
|                                                                                                    | ID               |                                                                                                    |                                                                                                    | =     |
|                                                                                                    | パスワード            |                                                                                                    |                                                                                                    |       |
|                                                                                                    |                  |                                                                                                    |                                                                                                    |       |
|                                                                                                    | ログ・              | イン                                                                                                    |                                                                                                    |       |
|                                                                                                    |                  | SSUELADガインはこちら                                                                                                    |                                                                                                    |       |
|                                                                                                    | R                | <u>33668367178655</u>                                                                                                    |                                                                                                    |       |
|                                                                                                    |                  |                                                                                                    |                                                                                                    |       |
|                                                                                                    |                  |                                                                                                    |                                                                                                    |       |
|                                                                                                    |                  |                                                                                                    |                                                                                                    |       |
|                                                                                                    |                  |                                                                                                    |                                                                                                    | +     |
| and the second second se |                  | and the second second se | Contraction of the second second second second second second second second second second second second second s |       |

### 《検索方法》

キーワードを入力する画面(検索画面)が表示されます。

## 3.<u>タイトル、著者名、病名、症状などのキーワード</u>を入力し、検索ボタンを クリックします。

間にスペースを入れて、2つ以上のキーワードを入力すると、すべてのキーワードを 含むものがヒットします。

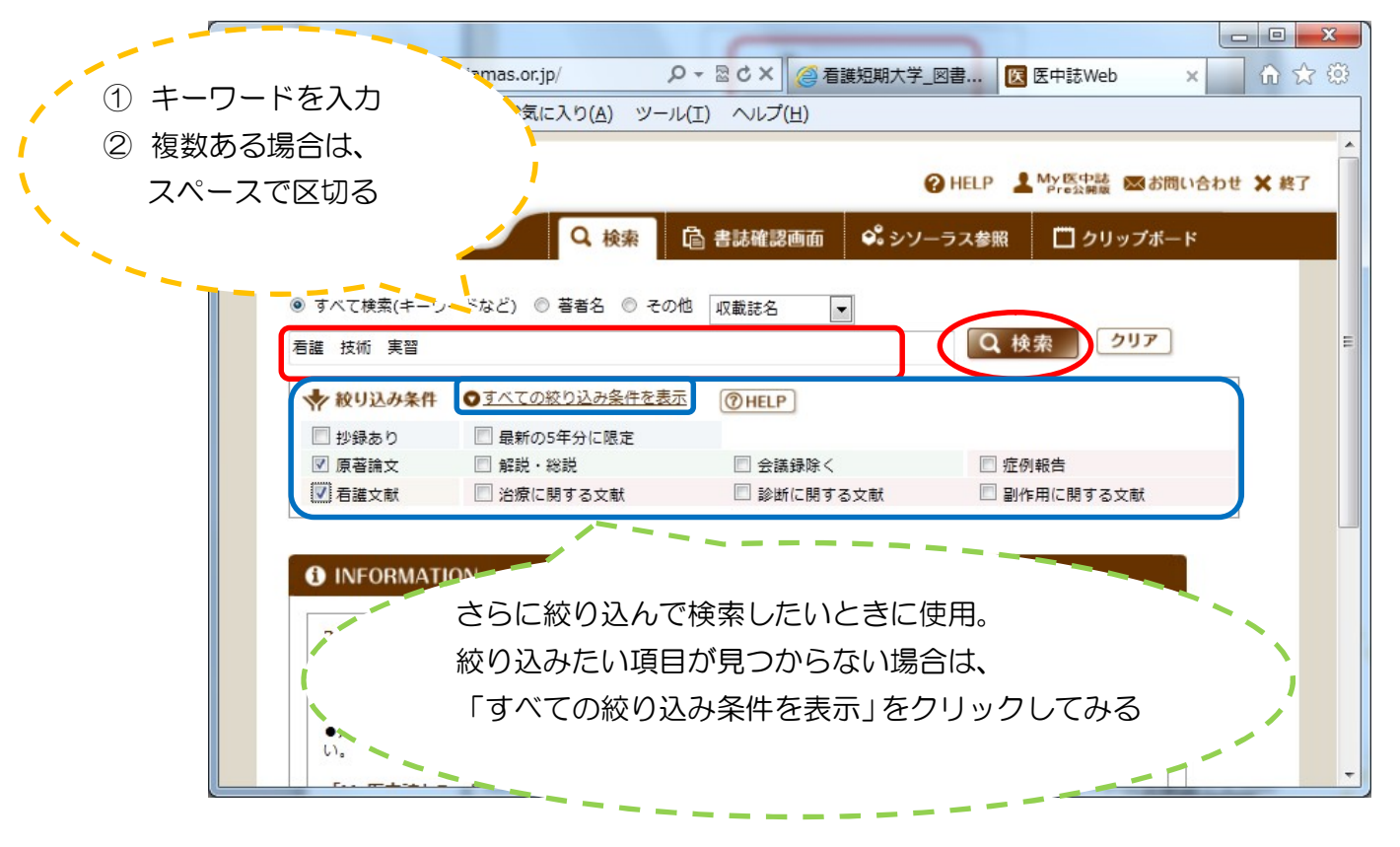

\*NOT 検索について:入力したキーワードに関する文献のうち、特定のワードが含ま れる文献を除外したい場合は、NOT の後に除外するワードを入力します。 下は、認知症以外の老人病について検索する場合です。

| ●すべて検索(キーワー | -ドなど) 〇 著者名 〇 その他 | 収載誌名 🖌    |            |
|-------------|-------------------|-----------|------------|
| 老人病 NOT 認知症 |                   |           | Q 検索 クリア   |
| ★ 絞り込み条件    | ●すべての絞り込み条件を表示    | ( HELP    |            |
| □所蔵あり       | □本文あり             | □本文あり(無料) |            |
| □抄録あり       | □最新の5年分に限定        | OLD医中誌に限定 |            |
| □原著論文       | □解説・総説            | □会議録除     | □症例報告・事例   |
| □ 看護文献      | □治療に関する文献         | □診断に関する文献 | □副作用に関する文献 |
|             |                   |           |            |

| 中誌Web<br>Medical Abstracts Society<br>风 検索 @                                                                                                    | 3 書誌確認画面                                                                       |                                 | ここをクリックすると、<br>検索窓に入力した語の<br>を変更できます。        | 、<br>D検索範囲 |
|----------------------------------------------------------------------------------------------------|--------------------------------------------------------------------------------|---------------------------------|----------------------------------------------|------------|
| <ul> <li>●すべて検索(キーワードなど) ○著者名 ○その他 [</li> <li>◆ 叙リ込み条件 ●すべての絞り込み条件を表示</li> <li>●所蔵あり □本文あり</li> <li>□投録あり □最新の5年分に限定</li> <li>□原著論文 □解説・総説</li> <li>□ 看護文献 □治療に関する文献</li> </ul> | 収載誌名<br>収載誌名<br>統制語<br>メジャー統制語<br>筆頭著者名<br>最終著者名<br>所属機関名<br>特集名<br>All Fields | 4)<br>限定<br>文献                  | Q 検索     クリア       □症例報告・事例       □副作用に関する文献 |            |
| INFORMATION     COVID-19     関連キーワード・検索式     特設ページ                                                                                                    | タイトル+抄録<br>タイトル<br>抄録<br>発行元名                                                  | <u>本医書出版</u><br><u> 、</u> ちらをご覧 | <mark>反協会 書籍検索</mark><br>(検索)<br>下さい。        |            |

## 《検索結果のみかた》

(検索ボタンをクリックすると)検索した結果が表示されます。 下は検索結果の表示例です。

| 31 | 2021100788                                                                                   |  |  |  |  |
|----|----------------------------------------------------------------------------------------------|--|--|--|--|
|    | コロナと未病 ダイヤモンド・プリンセス号におけるDMAT活動(総説)                                                           |  |  |  |  |
|    | Author : <u>近藤 久禎</u> (DMAT 事務局)<br>Source : <u>未病と抗老化</u> (1347-667X)29巻 Page45-50(2020.11) |  |  |  |  |
|    | ○ <u>抄録を見る</u>                                                                               |  |  |  |  |
|    | CINII Defision メデイカルオンライン<br>・・・・・・・・・・・・・・・・・・・・・・・・・・・・・・・・・・・・                            |  |  |  |  |

医中誌 ID(最上段左の10ケタの数字)、文献タイトル、著者名、掲載誌名、巻号数 ページ数、発行年などとアイコンが表示されます。

\*ここに注意してください。: 医中誌 Web で検索した結果、表示されるのは文献の 情報です。文献の本文が見られるわけではありません。(中には本文が見られるデータ もあります。)検索する時に、絞り込み条件の項目の中の"本文あり"にチェックを 入れるか、"本文あり"のタブをクリックすると、本文が見られる文献だけが表示され ます。 検索結果のデータに本文が見られるアイコンが付いていれば、文献の本文を見ることが できます。

アイコンのマークについて説明します。

#### (1)本学図書館にある場合

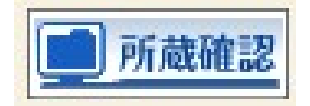

このアイコンが付いていたら、文献が掲載されている雑誌は本学図書館にあります。 資料検索(OPAC)の画面で探しましょう。掲載雑誌のタイトルで検索して、発行 年、巻数・号数を見て、で所蔵しているかどうかを確認します。 掲載誌(掲載図書)がみつかったら、文献をコピーすることができます。 雑誌名、発行年、巻号数をメモして探しましょう。 雑誌の貸出は1冊までで返却期限は当日です。製本雑誌は貸出できません。 必要に応じてコピー等してください。

#### (2)論文の本文が読める(印刷もできる)場合

次のアイコンが付いているデータの文献は、ほとんどの場合本文の閲覧と 印刷ができます。\*印刷するには紙を持ってきていただく必要があります。 A4 サイズの紙をお持ちください。(紙は事務室の学生係で販売しています。)

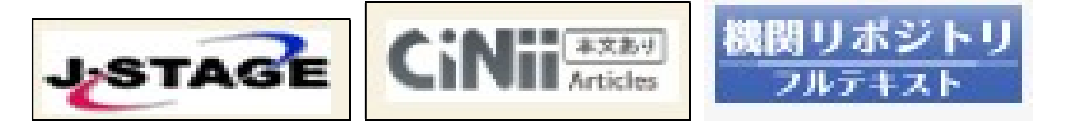

下の2つのアイコンは、大学から与えられたIDとパスワードでログインすると、 本文を見ることができます。(印刷もできます。)

先にメディカルオンラインか医書 jp にログインしてから、医中誌 Web にログイン して利用することもできます。詳細は各データベースの操作ガイドを確認して 下さい。

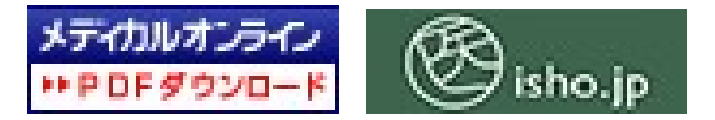

上記のアイコンをクリックすると、文献の中身(本文)を閲覧して、印刷すること ができます。

# 《終了のしかた》

検索が終ったら、<u>必ず右上の</u>×終了をクリックして、ログアウトしてください。

(終了させないと、検索した情報の履歴が残ってしまいます。)

|                                     | Case Lake                            |                    |              |     |  |
|-------------------------------------|--------------------------------------|--------------------|--------------|-----|--|
| (C) (C) (E) http://search           | n.jamas.or.jp/ 🔎 👻 🗟                 | C × 🥔 看護短期大学_図.    | 医 医中誌Web × 6 | ☆ 😳 |  |
| ファイル( <u>E</u> ) 編集( <u>E</u> ) 表示  | モ(⊻) お気に入り( <u>A</u> ) ツール( <u>I</u> | :) ヘルプ( <u>H</u> ) |              |     |  |
| 医中誌Web                              |                                      |                    |              |     |  |
| Japan Medical Abstracts Soc         | iety Q 検索 C                          | 書誌確認画面 🗳 シソ        | ーラス参照        |     |  |
|                                     |                                      |                    |              |     |  |
| ◎ すべて検索(キーワードなど) ◎ 著者名 ◎ その他 収載誌名 ▼ |                                      |                    |              |     |  |
|                                     |                                      |                    | Q、梗衆         |     |  |
| ★ 絞り込み条件                            | ●すべての絞り込み条件を表示                       | ( HELP             |              |     |  |
| 📃 抄録あり                              | 📃 最新の5年分に限定                          |                    |              |     |  |
| 🔲 原著論文                              | 🔲 解説・総説                              | ■ 会議録除く            | □ 症例報告       |     |  |
| □                                   | ◎ 治療に関する文献                           | 🗌 診断に関する文献         | □ 副作用に関する文献  |     |  |

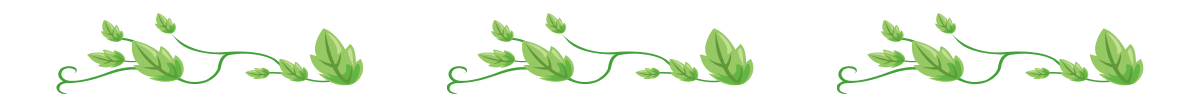